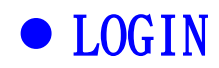

STEP 1: Go to URL: <u>https://webap3.nptu.edu.tw/Web/Secure/default.aspx</u>

|         | 薛永之学<br>al Pingtung University        |  |  |  |  |
|---------|---------------------------------------|--|--|--|--|
| 500g    | ····································· |  |  |  |  |
| 5 Ofral | 學生資訊系統 學生資訊系統 (提供學生用,意見調查、各階段選課等)     |  |  |  |  |
| En R    | 公開資訊 公開資訊(提供課表查詢。場地借用查詢等)             |  |  |  |  |
| En S    | 新生報到系統 新生報到由此進入(僅供報到使用,非報到期間此系統無法登入)  |  |  |  |  |
|         | · 校友資訊系統 校友請田此進入                      |  |  |  |  |
|         | ( Chinese (A) English                 |  |  |  |  |

STEP 2: Click "English" button, then select "Student Information System".

| Nationa | 屏東之學<br>all Pingtung, University                                                                   |
|---------|----------------------------------------------------------------------------------------------------|
| 600     | Faculty Information Faculty System (for faculty)                                                   |
| 2 Pro   | Student Information System (for student feedback surveys, course selection at various stages etc.) |
| 202     | Public Information Public information (for inquiries of courses, facility borrowing, etc.)         |
| EN      | Registration Freshmen registration please click here                                               |
| ALL SOI | Alumnus service Alumni please click here                                                           |
|         | () Chinese ) (A English)                                                                           |

STEP 3: Input your personal account information to login.

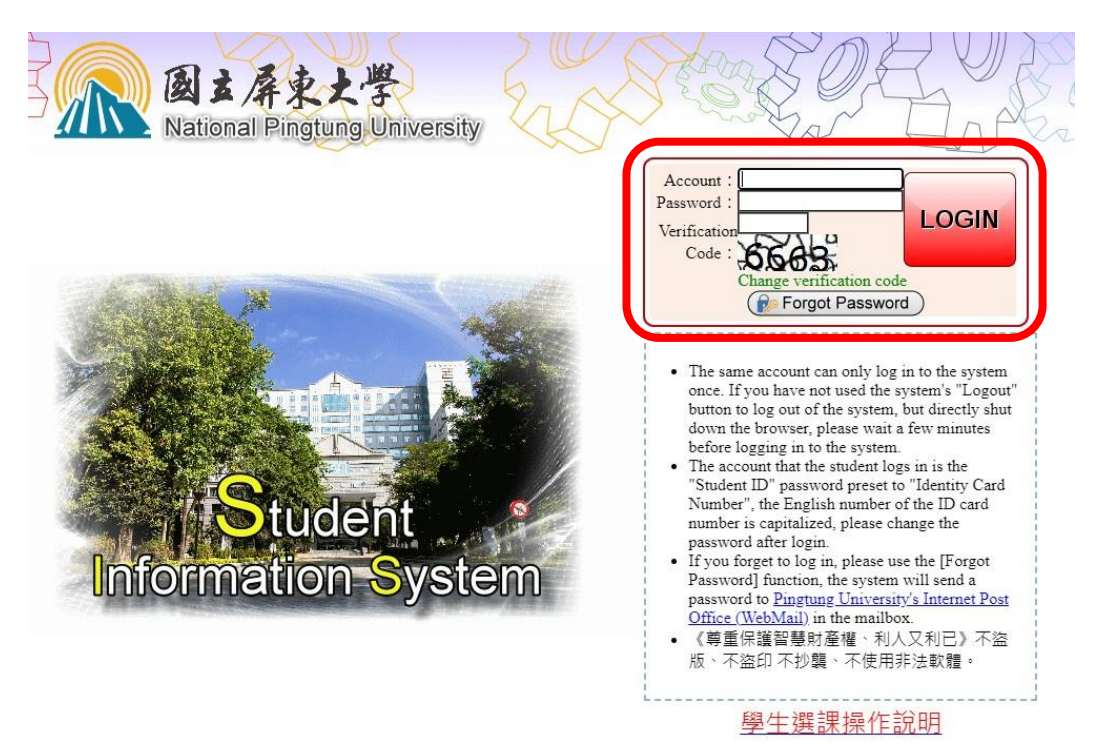

# • CHOOSE DORMITORY

## STEP 1: Select " [B05]\_Dormitory Management ", then select "

## [B0509S]\_Register Bed ".

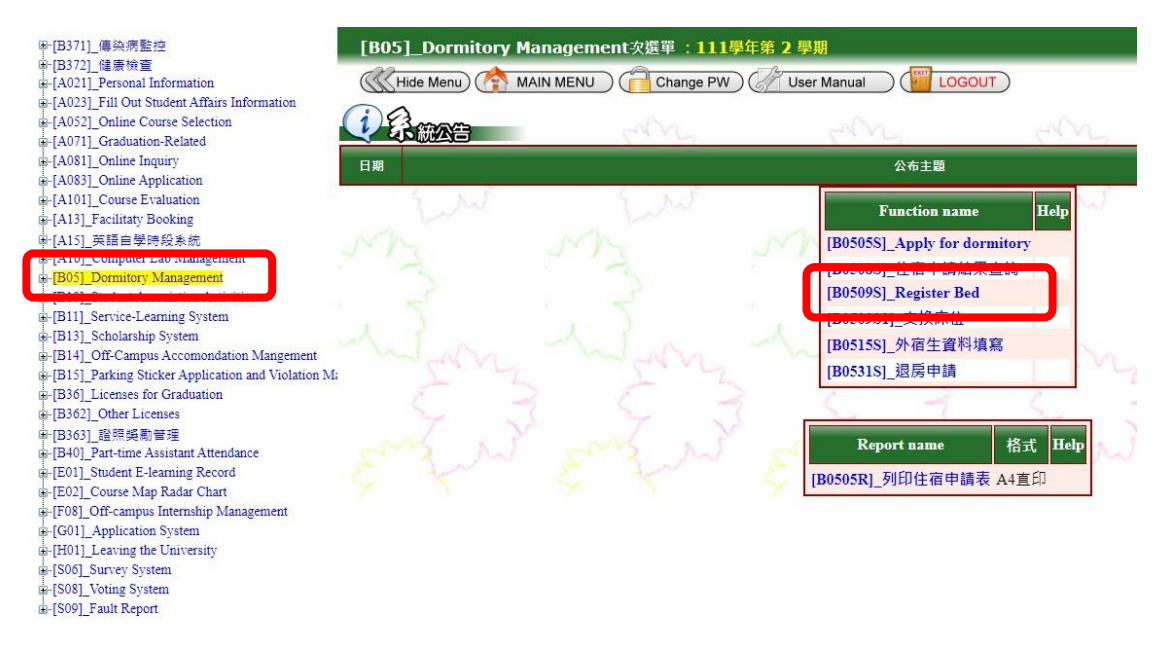

#### STEP 2: Choose the "Room Name" you want.

小東(T)〇〇〇 ("T"+3 digits) means Hsiaotung Building , Minsheng Campus 光華(K)〇〇〇〇 ("K"+4 digits) means Kuanghua Building , Pingshih Campus

| Help<br>1. Student bed regis<br>2. Select the bed yo<br>- | tration: Af | ter clicking<br>stay in, and | the room name (blue letter) of click the "Register Bed" butto | on the right, the bed li<br>on to register the bed. | st of the room will appear on the l | eft.               |
|-----------------------------------------------------------|-------------|------------------------------|---------------------------------------------------------------|-----------------------------------------------------|-------------------------------------|--------------------|
| Query Condition                                           |             |                              | Empty : 💌                                                     | 10                                                  |                                     |                    |
| Building name : 💌                                         |             |                              | Floor : 💌 🔍 Sear                                              | ch)                                                 |                                     |                    |
| 🔄 Back to Menu                                            |             |                              |                                                               |                                                     | 光華(K)                               | 2108               |
|                                                           | <u></u>     | 1 2                          | 3 4 5                                                         |                                                     | Bed No Class Student ID             | Register Bed       |
| Room name Building                                        | name Flo    | or Number                    | of beds Remaining beds Gen                                    | ider student type                                   | 1                                   | 登錄床位(Register Bed) |
| 小東(T)422 東4                                               | 4           | 2                            | 女                                                             | 研究所                                                 | 2                                   | 登錄床位(Register Bed) |
| 光 <b>華(K)2101</b> 光華樓                                     | 2           | 1                            | 女                                                             | 研究所                                                 | 3                                   | N的市住(Register Red) |
| 光華(K)2102 光華樓                                             | 2           | 2                            | 女                                                             | 研究所                                                 |                                     | 豆球床位(Register bed) |
| 光華(K)2103 光華樓                                             | 2           | 2                            | 女                                                             | 研究所                                                 |                                     |                    |
| 光華(K)2104 光華樓                                             | 2           | 2                            | 女                                                             | 研究所                                                 |                                     |                    |
| 光華(K)2105 光華樓                                             | 2           | 2                            | 女                                                             | 研究所                                                 |                                     |                    |
| 比華(K)2106 光華樓                                             | 2           | 2                            | 女                                                             | 研究所                                                 |                                     |                    |
| 光華(K)2107 光華樓                                             | 2           | 3                            | 女                                                             | 研究所                                                 |                                     |                    |
| 光華(K)2108 光華樓                                             | 2           | 3                            | 女                                                             | 研究所                                                 |                                     |                    |
| 光華(K)2109 光華樓                                             | 2           | 3                            | 女                                                             | 研究所                                                 |                                     |                    |
| CONTRACTOR OF CONTRACTOR                                  |             | 1.2                          | 3 4 5                                                         |                                                     |                                     |                    |

( 🔄 Back to Menu )

Please note :

### STEP 3: Click "Register Bed" button to complete the register work.

| 0                    | And the second second |          |                  |                       |                  |                          |                    |
|----------------------|-----------------------|----------|------------------|-----------------------|------------------|--------------------------|--------------------|
| Query C              | ondition              |          | Fire             |                       |                  |                          |                    |
| Roomin               |                       |          | E                |                       | h                |                          |                    |
| Building n           | ame : 🗸               |          | FI               |                       |                  |                          |                    |
| 🔄 Back t             | o Menu)               |          |                  |                       |                  | 光華(K                     | )2108              |
|                      |                       |          | 12345            |                       | 1                | Red No Class Student ID  | Dominton Dod       |
|                      | D.:14:                |          | N-l-s(l-         |                       | 1 1 1 1 1        | Deu 110 Class Student ID | Register Deu       |
| oom nam              | e building i          | iame rio | or Number of Dec | as Kemaining beas Gen | aer student type | 1                        | 登錄床位(Register Bed) |
| 東(T)422              | 東4                    | 4        | 2                | 女                     | 研究所              | 2                        | 豆或味应(Register bed) |
| 摹(K)2101             | 光華樓                   | 2        | 1                | 女                     | 研究所              | 3                        | 登錄床位(Register Bed) |
| 摹(K)2102             | 光華樓                   | 2        | 2                | 女                     | 研究所              |                          |                    |
| 華(K)2103             | 光華樓                   | 2        | 2                | ¥                     | 研究所              |                          |                    |
| 華(K)2104             | 光華樓                   | 2        | 2                | 女                     | 研究所              |                          |                    |
| 摹(K)2105             | 光藝樓                   | 2        | 2                | 女                     | 研究所              |                          |                    |
| 摹(K)2106             | 光華樓                   | 2        | 2                | 女                     | 研究所              |                          |                    |
| (K)2107              | 光華樓                   | 2        | 3                | 女                     | 研究所              |                          |                    |
| # 000000             | 光華樓                   | 2        | 3                | 女                     | 研究所              |                          |                    |
| ₩(K)2108             | 14 ++ 105             | 2        | 3                | \$                    | 研究所              |                          |                    |
| 章(K)2108<br>章(K)2109 | 元華侠                   | -        |                  |                       |                  |                          |                    |

#### STEP 4: The system will pop up the information "Registration completed"

| and then show " You have registered a | at XX(X)()()()()()() | Bed () ". |
|---------------------------------------|----------------------|-----------|
| 120.118.118.83 顯示                     |                      |           |
| 登錄完成。<br>Registration completed. !    |                      |           |
|                                       | ( 確)                 | ŧ l       |
| Help                                  |                      |           |

 Student bed registration: After clicking the room name (blue letter) on the right, the bed list of the room will appear on the left.
Select the bed you want to stay in, and click the "Register Bed" button to register the bed. **Query Condition** Room name : Empty : ( Search ) Building name : 🔽 ~ Floor You have registered at 光華(K)2108 Bed 1. (K)2108 (🔄 Back to Menu) 12345 Bed No Class Student ID **Register Bed** Room name Building name Floor Number of beds Remaining beds Gender student typ 小東(T)422 東4 研究所 登錄床位(Register Bed) 4 女 光摹(K)2101 光藝樓 研究所 女 登錄床位(Register Bed) 光華(K)2102 光華樓 2 研究所 女 光華(K)2103 光華樓 2 女 研究所 光華(K)2104 光華棲 2 2 女 研究所 光摹(K)2105 光藝樓 研究所 t 光華(K)2106 光華樓 2 研究所 2 女 光華(K)2107 光華樓 研究所 女 光藝(K)2108 光藝樓 2 女 研究所 3 光華(K)2109 光華樓 研究所 女 12345

Back to Menu Please note :